# CON EVALUATION & QUARTERLY REVIEW

TIPS AND INSIGHTS

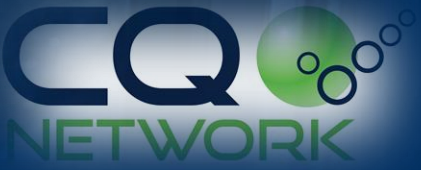

### TODAY'S AGENDA

- Evaluation Overview
- Highlight the Quarterly Review.
- Evaluation Team and the work they do!
- Effects on your Approval Status.
- Re-Evaluation.
- Q&A

NETWORK

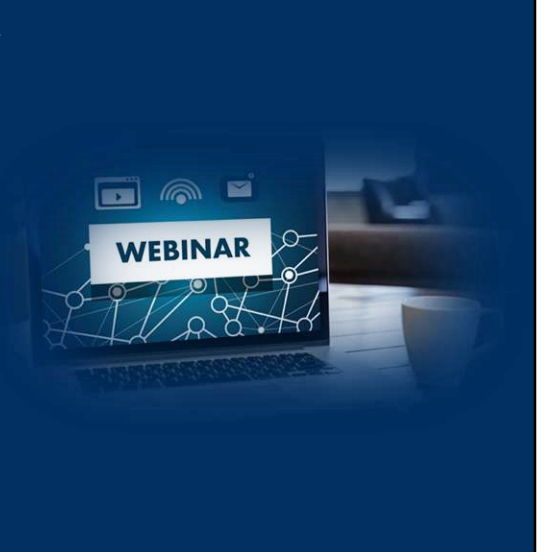

| AE | BOUT THE EVALU                                                                                                    | JAT | ION                                                                                                    |
|----|----------------------------------------------------------------------------------------------------|-----|----------------------------------------------------------------------------------------------------|
|    | EVERY SUBSCRIBER RECEIVES AN<br>EVALUATION<br>All those providing data to clients.                                                         |     | MAJOR FEATURE OF THE PLATFORM<br>Essential asset to both contractors and clients.                                                          |
|    | INCLUDES A MIX OF PERFORMANCE AND<br>HEALTH & SAFETY MS SYSTEM ELEMENTS<br>Looks at Legislative compliance and industry best<br>practices. | đ   | PROVIDES ASSURANCE TO CLIENTS<br>Ensures clients their contractors are qualified and have<br>the credentials in place.                     |
|    | REVIEW OF HSE MANUAL DOCUMENTATION<br>And any supporting documents.                                                                        |     | TEAM OF CREDENTIALED EVALUATORS<br>Our network of experienced safety professionals<br>perform our evaluation and vet against our criteria. |
|    |                                                                                                    |     |                                                                                                    |

#### **Evaluation Overview**

- All subscribers (or contractors) receive the CQN Evaluation.
- Our evaluation is used to assess subscribers' health, safety and environmental prequalification submittals. We look at questionnaire responses & the contents of your HSE Manual.
- Our evaluation is a major feature of the platform. The evaluation assures clients that their vendors are meeting specific and measurable management standards and have satisfactory safety programs.
- Our network of credentialed and experienced safety professionals complete all our evaluations. Our evaluation team reviews the contractors' HSE Manual document submittal, and vets against criteria which includes HSE standards and content that aligns with legislative compliance.

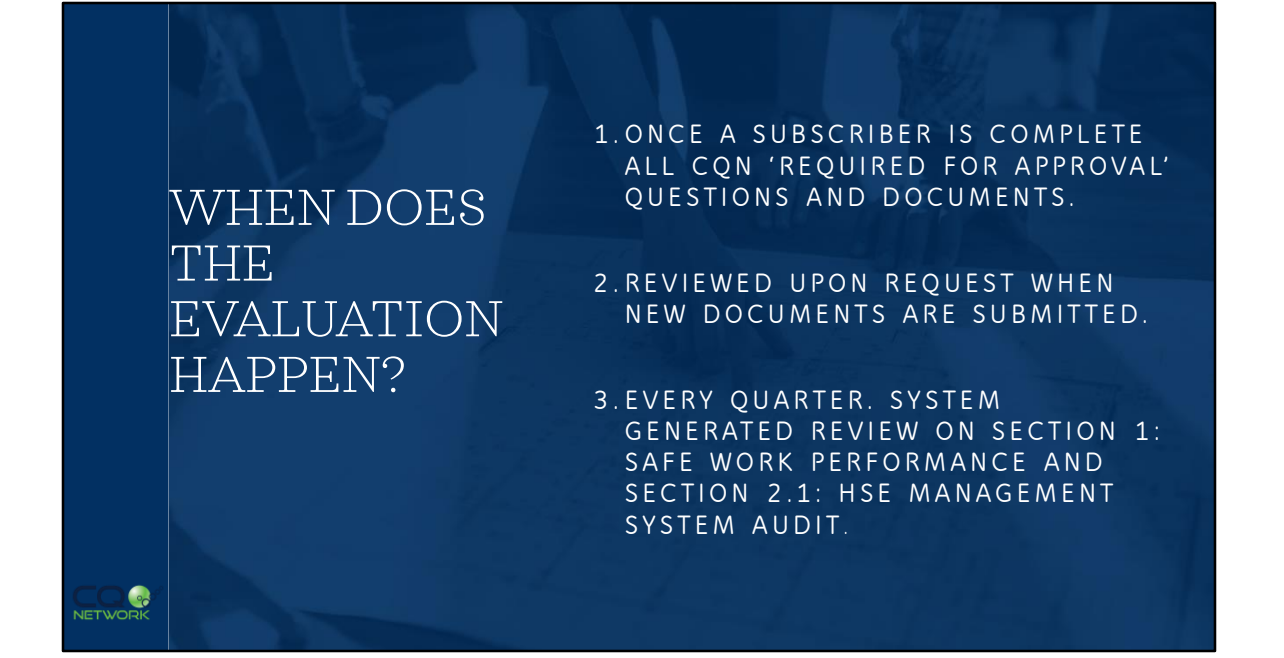

There are three ways an evaluation can be initiated:

• For new subscribers, an evaluation is triggered once the subscriber completes all 'Required for Approval' questionnaire and document submittals. Once the account is complete, the account goes in que to our Evaluation team. Evaluations typically take anywhere from 1-4 business days depending on the extensiveness of the manual or document submittal or depending on the number of evaluations in que. Once the Evaluation is complete, subscribers can see their score in the Evaluation box on the Home dashboard, or from the Evaluation section in the left side menu.

## VIEWING YOUR EVALUATION

#### Evaluation box on Home page.

- Once the Evaluation is complete, your company's score is visible in the Evaluation box at the bottom of the Home page.
- Widget displays:

NETWORK

- Silver or Gold Status.
- Your overall score & percentage.
- Date of last evaluation.

#### Evaluation section from menu.

- Click on the Evaluation section from the left side menu to access your full Evaluation.
- Evaluation section displays:
  - Criteria per section.
    - Score per section.
    - Downloadable resources.
  - Comments provided by the evaluator.

#### Tip: Ensure the Evaluation is visible to your Clients!

- The Evaluation is available to client organizations that you are connected to (ensure data access is enabled).
- Clients rely on the CQN Evaluation as part of their assessment criteria.
- The Evaluation is a key element of the approval process for both CQN and your client.

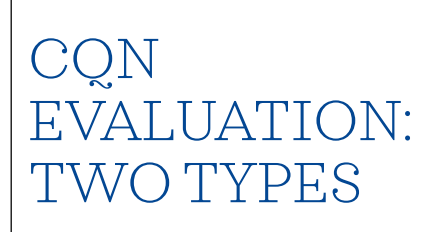

Manual Process conducted by our Evaluation team.

System Component: Quarterly Review

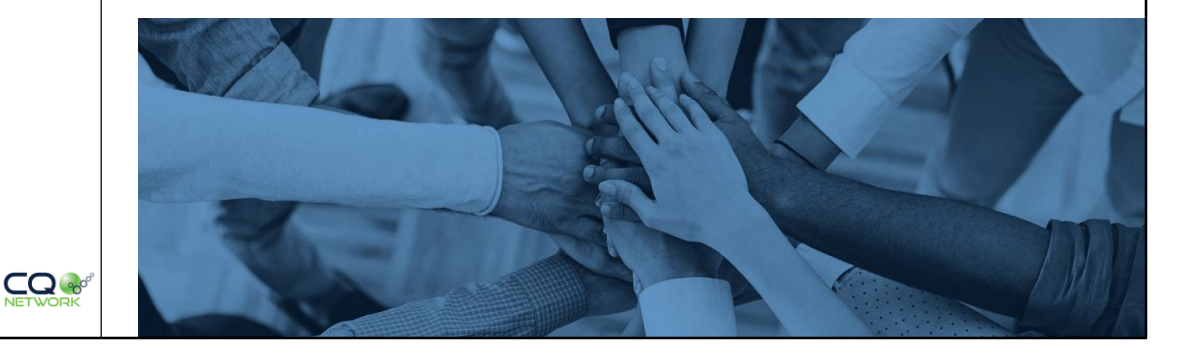

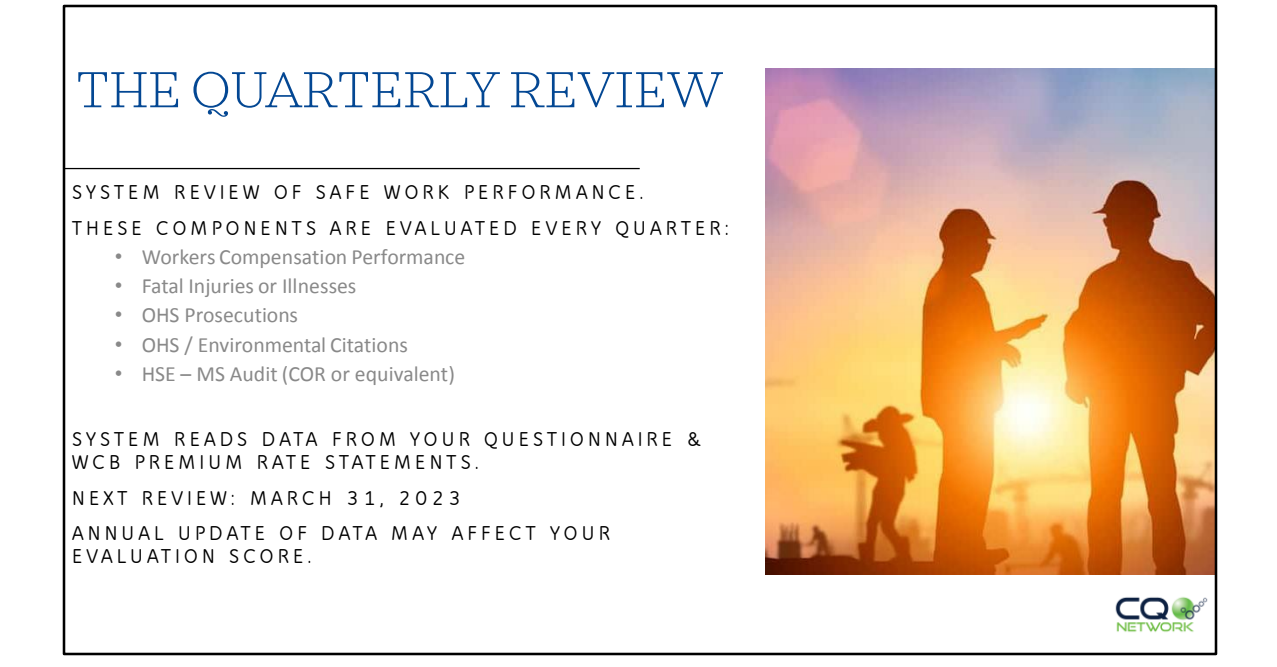

#### **Quarterly Review**

Many may not realize there is a system component included in the evaluation. As mentioned, the quarterly review generates points from the system reading data from within your account. Typically, the first quarterly review is the most affected due to the annual update of data.

When looking at your Evaluation section, Section 1. Safe Work Performance is evaluated each quarter. This includes:

- Workers Compensation Performance
- Fatal Injuries or Illnesses
- OHS Prosecutions
- OHS / Environmental Citations
- HSE-MS Audit (Certificate of Recognition)

The system reads data from:

- Questionnaire including the stats page (past three years) and two of the OHS Regulatory Compliance questions (also three years of data).
- Documents from the Premium Rate statement data and the Health and Safety Audit Certificate (or Letter of Intent).

| QUARTERLY REVIEW: SECTION 1 SAFE WORK<br>PERFORMANCE                                                                                                    |  |  |
|----------------------------------------------------------------------------------------------------|--|--|
| 1 Safe Work Performance                                                                                                    |  |  |
| 11 Workers' Compensation Data Sovie: 25 / 25                                                                                                    |  |  |
| Definition / Description Points are available for maintaining a cumulative IVCB rate better than industry average. The calculation includes the previous three years of IVCB experience for all provinces, territories and states where IVCB/IVCB/BEAM data has been provided. |  |  |
| Scoring • 25 portes for WCB rules in discourt position                                                                                                    |  |  |
| 12 Fatal injuries or Illnesses Some Ø                                                                                                    |  |  |
| Scoring • Subtract 30 points for each facility in the last three years                                                                                                    |  |  |
| 1.3 Prosecutions (under OH&S / Environmental Legislation) Some                                                                                                    |  |  |
| Scoring                                                                                                    |  |  |
| 1.4 Citations (under OH85 / Environmental Legislation) Seve: 0                                                                                                    |  |  |
| Scoring • Subtract 15 points for each order issued in the last three years                                                                                                    |  |  |

#### **Quarterly Review – Section 1 Safe Work Performance**

This view shows Section 1 of your Evaluation, so it should look familiar. There are four parts, each showing the Definition and Scoring Criteria. Each Section reads data from either the document submittal or questions: these had to be updated this year, as part of the annual update. Depending on the new data, you may see a change to your score in the upcoming review.

|                                         | <ul> <li>1.1 WORKERS COMPENSATION DATA</li> <li>Points are awarded for maintaining a WCB rate better than industry average.</li> <li>System calculates rate based on past 3-year cumulative total to determine Discount or Surcharge position.</li> <li>Current year (2023) Premium Rate data is not used in the cumulative total.</li> <li>25 points are gained for WCB rate in discount positions.</li> <li>Completed Documents</li> </ul> |  |                       |
|-----------------------------------------|----------------------------------------------------------------------------------------------------|--|-----------------------|
|                                         | Commercial General Insurance Required for Appr                                                                                                    |  |                       |
|                                         | Automotive Insurance     Required for Appro-                                                                                                    |  |                       |
|                                         | Certificate of Incorporation Required for Ap                                                                                                    |  |                       |
|                                         | HSE Manual     Required for                                                                                                    |  |                       |
|                                         | Premium Rate Statement - Alberta (2020)                                                                                                    |  | Required for Approval |
|                                         | Premium Rate Statement - Alberta (2021)                                                                                                    |  | Required for Approval |
| Premium Rate Statement - Alberta (2022) |                                                                                                    |  | Required for Approval |
|                                         | Premium Rate Statement - Alberta (2023)     Required for Approx                                                                                                    |  |                       |
|                                         |                                                                                                    |  |                       |

#### Section 1.1 – Workers' Compensation Data

Data collected from your Premium rate statements is a component in the quarterly Evaluation. The system reads the data input from the premium rate statement and determines if you are in a Discount or Surcharge position based on a calculation that includes the previous three years of your WCB experience for all provinces, territories and states where WCB/WSIB/EMR data has been provided (eg. 2020, 2021 and 2022). Your 2023 WCB Premium Rate data is not used in the three-year cumulative total.

25 Points are awarded for maintaining a WCB Rate better than industry average (discount position). If you have a rating of at industry average or higher, the score will display 0 out of the 25 points allotted and will show as red.

|                                                                      |                                  | Edit   | Edit   | F  |
|----------------------------------------------------------------------|----------------------------------|--------|--------|----|
|                                                                      |                                  | Luit   | LUIL   |    |
| System reads the data from the                                       |                                  | 2020   | 2021   | 2  |
| (H & S and Environmental                                             | Employees                        | 165    | 168    | 1  |
| Performance page).                                                   | Management Hours 🚯               | 373000 | 384522 | 37 |
| Counts total fatalities in the last                                  | Occupational Hours               | 0      | 0      |    |
| three years.                                                         | Total Hours 🚯                    | 373000 | 384522 | 37 |
| Due to severity, 50 points are subtracted for each fatality for each | Near Miss / Near Hit Incidents 🚯 | 0      | 0      |    |
| year.                                                                | First Aid Injuries 0             | 1      | 0      |    |
|                                                                      | Medical Treatment Injuries 🚯     | 0      | 0      |    |
|                                                                      | Restricted Work Day Cases 🚯      | 0      | 0      |    |
|                                                                      | Lost Time Injuries 🚯             | 0      | 0      |    |
|                                                                      |                                  |        |        |    |

#### Section 1.2 Fatal Injuries or Illness

The system reads the data from the stats page – this can be found within your Questionnaire by going to the OHS Management section and choosing the H & S and Environmental Performance page.

The system counts how many fatalities have occurred in the last three years. This section can carry a lot of weight, obviously, due to the severity of these type of events.

50 points are subtracted for each fatality.

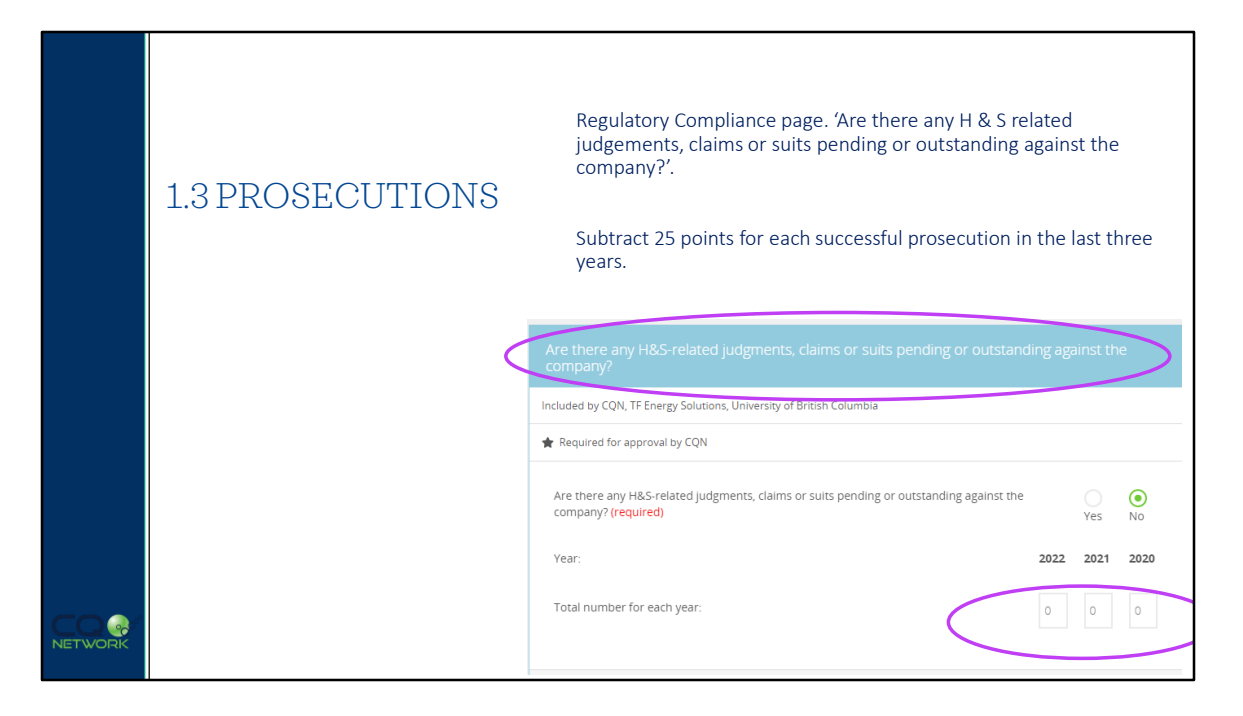

### Section 1.3 Prosecutions (under OH&S / Environmental Legislation)

The system looks to the OHS Management section on the Regulatory Compliance page, it will look at the judgements, claims and suits against the company.

25 points are lost for each prosecution in the last three years.

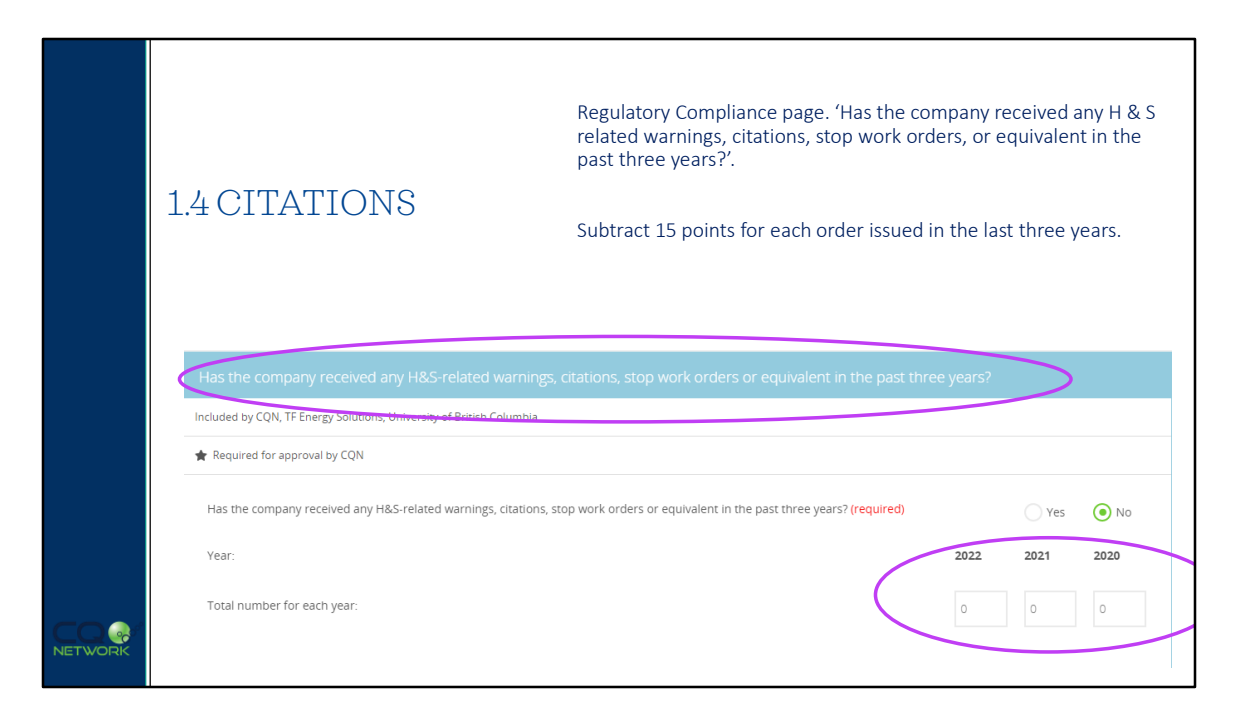

#### **Section 1.4 Citations**

The second question from the Regulatory Compliance page: regarding H & S related warnings, citations, stop work orders or equivalent in the past three years. This does include any and all types of citations or orders issued to your company.

15 points are subtracted for each.

| ents data!                                 | WARNINGS, CITATIONS, STOP WORK<br>ORDERS                                                                                                    |  |  |  |
|--------------------------------------------|----------------------------------------------------------------------------------------------------|--|--|--|
| sure your data entry matches the governmen | <ul> <li>Evaluation box on Home page.</li> <li>Employer database containing definitions and regulatory compliance data of employers.</li> <li>https://www.alberta.ca/ohs-orders.aspx</li> <li>https://www.alberta.ca/employer-records-using-database.aspx</li> <li>Search employer records</li> <li>Search employer records</li> <li>Baic Search</li> <li>Independentional state on the words water on the substation of an engress that and the orgenergenergenergenergenergenergenergen</li></ul> |  |  |  |
|                                            | OHS Tickets OHS Tickets OHS of tickets against employees and oncines sing parterils and safety at mik. OHS diskets use the against employees and oncines sing parterils and safety at mik. OHS diskets use the against employees and oncines sing parterils are supported as a set on on optimize observed.                                                                                                    |  |  |  |

#### Guidance:

Look to your provincial databases for definitions, resources and employer regulatory compliance data to ensure you are reporting properly. In Alberta, for example, the province has a database for searching for your company's information. CQN does evaluate the data that is entered into the system, but more and more commonly, clients are referring to these sites to ensure the data entered into the system matches the governments data.

Also, for the Sections that we just covered (Section 1.2 - 1.4) when you see zero (0) as your score and the section is green, this is a good thing because it is showing that there are no points subtracted for that section. If the section displays in red, you will see a negative number in the score section and those points are deducted from the score.

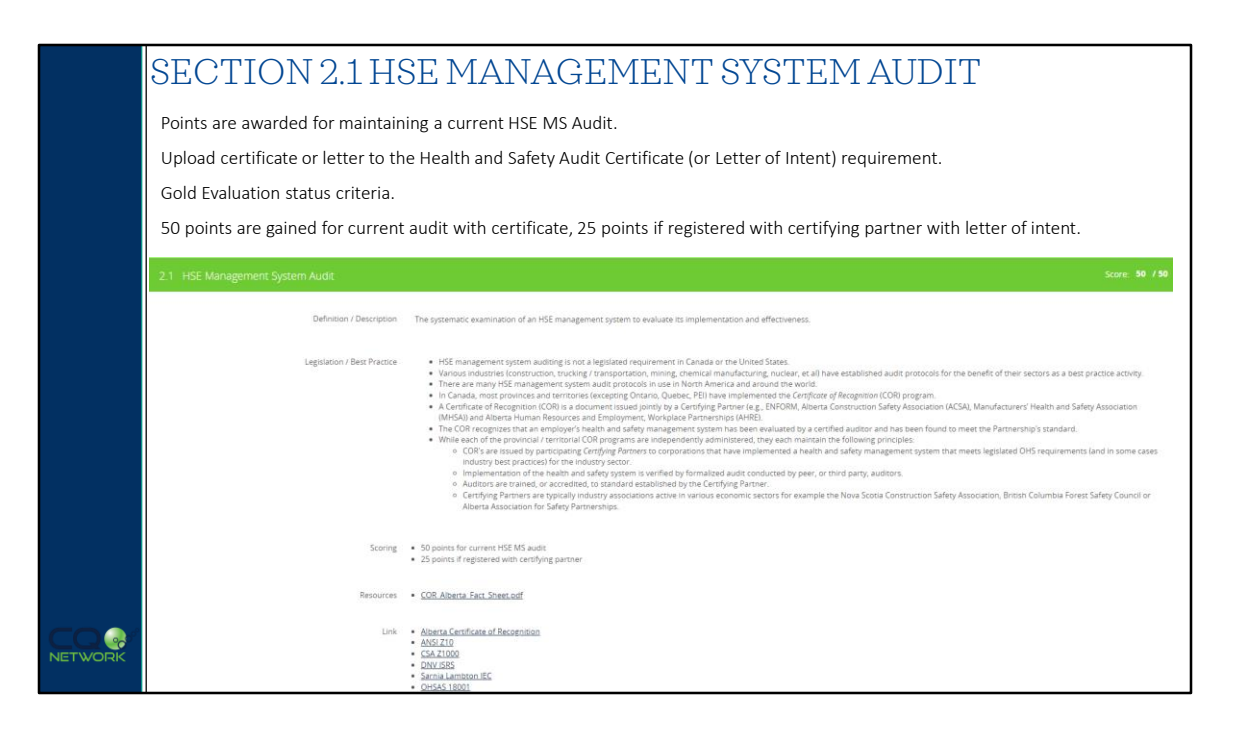

#### Section 2.1 HSE Management System Audit

The system is looks for a document uploaded to the Health and Safety Audit Certificate requirement or the Health and Safety Audit Certificate – Letter of Intent requirement. These documents are found within the CQN list of requirements and looks for COR or an equivalent health and safety management system that has been evaluated by an auditor and meets the partners standards.

These are not 'Required for Approval' document submittals, but they do add 50 points in our Evaluation (25 points for the letter of intent and being registered in the process).

Section 2.1 is also an important part of the evaluation as this section must be complete in order to achieve the CQ Network Gold Evaluation standing, and the Advanced Approval status.

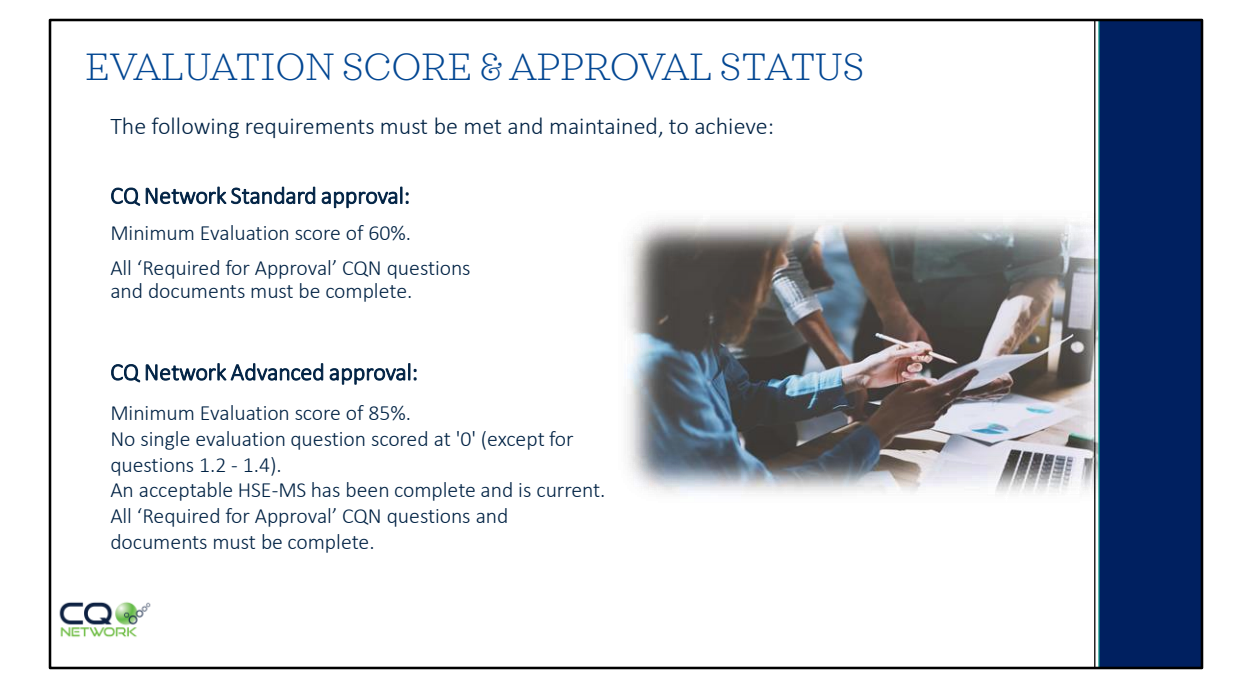

#### **Evaluation Score & Approval Status**

As you can see, the evaluation score does affect your approval status. Standard approval status – 60% score and complete all requirements. Advanced approval status – 85% evaluation score, no 0 scores and Section 2.1 complete.

As mentioned, the next quarterly review is on March 31. For those already complete the annual update, that is great, thank you. For those with outstanding items, you should be aware as the deadline was March 1, 2023, and your approval status would be set to Not Approved. In order to have your approval status reinstated, please ensure your account is complete.

| EVALUATION<br>& OUR<br>EVALUATION<br>TEAM | HEALTH, SAFETY & ENVIRONMENTAL MGMT.<br>EVALUATION CRITERIA COVERS:<br>HSE Policy Statement<br>Internal Responsibility System<br>Right / Duty to Refuse Imminent Danger<br>New Site / Project Risk Assessment<br>New Task / Equipment Risk Assessment<br>Field Level Risk Assessment<br>Formal Workplace Inspections<br>Group HSE Communications<br>Investigations - Regulatory / Legislated Requirements<br>Investigation - Executive / Senior Management Review and Sign-<br>off<br>Subcontractor Controls and Assessment<br>WHMIS |  |
|-------------------------------------------|----------------------------------------------------------------------------------------------------|--|
| NETWORK                                   | TRAINING, SKILLS DEVELOPMENT &<br>RECORD-KEEPING CRITERIA COVERS:<br>New Employee Orientation<br>Supervisors / Managers Training<br>Training Records                                                                                                    |  |

#### **Evaluation – Conducted by Evaluation Team**

The heavy lifting part of the evaluation is the work done by our evaluators. Unlike many other third-party databases, our evaluation team reads and reviews all files submitted to the HSE Manual document requirement (within the CQN list). We do not use a computer-based program to scan documents for certain phrases or words that meet legislation. Our people read your manuals!

For the remaining sections within the evaluation, not covered in our quarterly review, these are scored based on the findings from our evaluators and they provide the score. That is all Health, Safety and Environmental management sections (after Section 2.1) and the Training, Skills Development and Record-keeping sections.

It is important, when reviewing your evaluation, to ensure you familiarize yourself with our scoring criteria. Most sections require management standards, policies as well as supporting plans/outlines or checklists. Our main goal is to ensure subscribers are passing and showing their best in evaluation. We have an ample number of resources to assist subscribers with the evaluation. Remember, within each section, look for the Resource. You can download these documents and use the parts that work best for your organization.

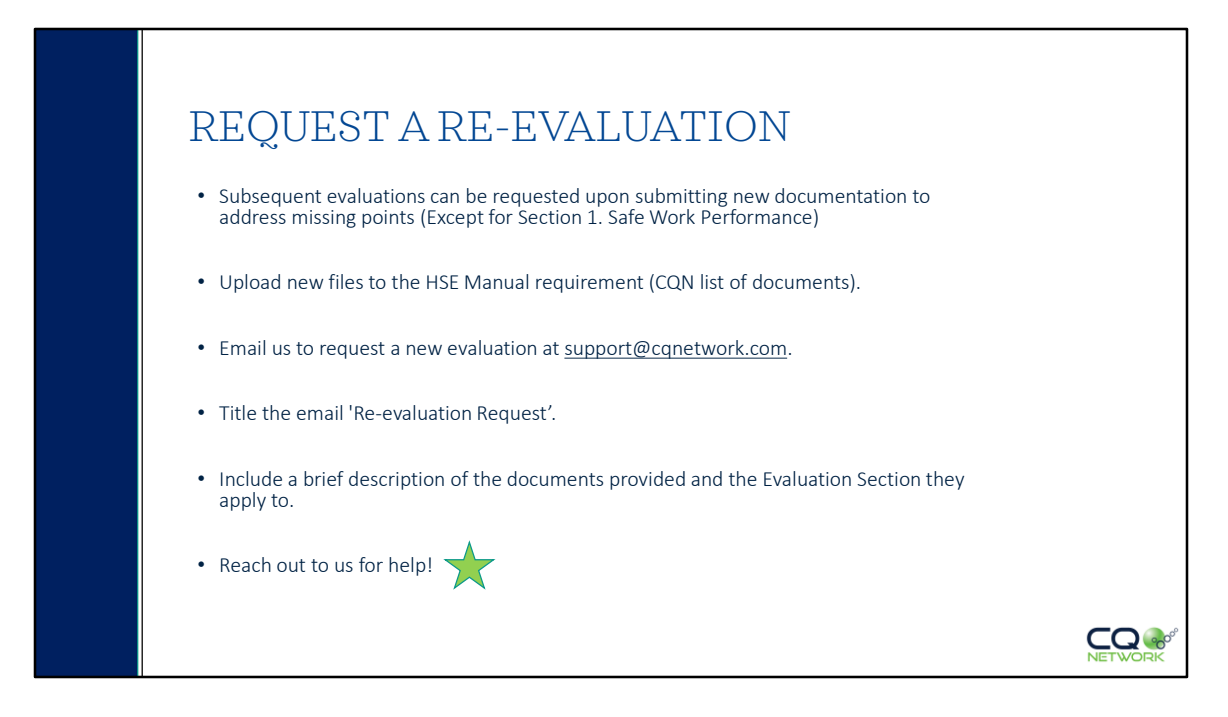

### **Re-Evaluations**

One more thing of importance, which I touched on briefly at the beginning of the presentation, is the Re-evaluation. Once you have had the initial evaluation, you may have missing points in certain sections, or want to improve your score. Subsequent evaluations can be requested upon submitting new documentation to address missing points. You can upload new files to the HSE Manual document requirement and have these reviewed.

The process is very simple :

- Once you have submitted new material, email us to request a new evaluation at <u>support@cqnetwork.com</u>.
- Please title the email 'Re-evaluation Request'.
- Include a brief description of the documents provided and the Evaluation Section they apply to.
- Once received, our team will ensure the documents are verified and set your account in que for the evaluation. Again, this may take 1-4 business days depending on the content and current list of those in que.

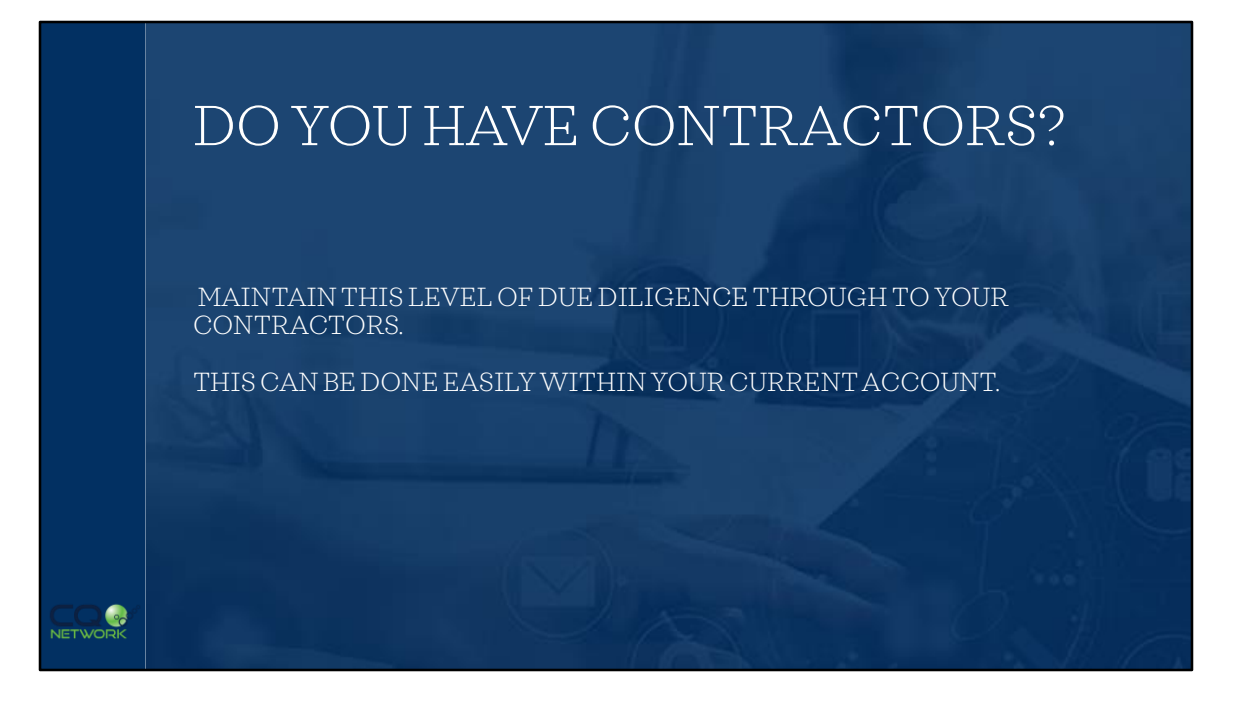

#### Want to manage your own contractors:

You can keep this same level of due diligence through to your own contractors as well. This functionality is part of your existing CQN account. There is no extra cost to manage your own contractors through CQN's platform. If this is a topic you would like to discuss in more detail, please get in contact with us!

# QUESTION TIME!

PLEASE CALL OR EMAIL US WITH ANY QUESTIONS.

THANK YOU FOR YOUR TIME TODAY!

CONTACT US VIA: EMAIL: <u>SUPPORT@CQNETWORK.COM</u> CALL: 1.780-449.5545 OR, USE OUR CHAT FEATURE.

NETWORK

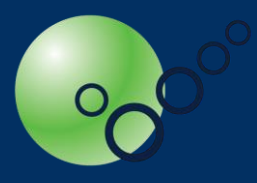

WWW.CQNETWORK.COM